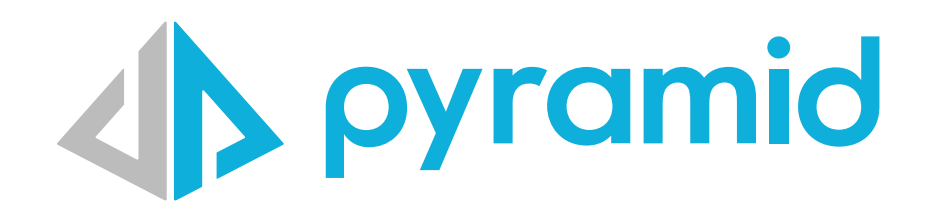

# Run Pyramid under a web path instead of the root

Configuration for Pyramid Administrators

© Pyramid Analytics 2025

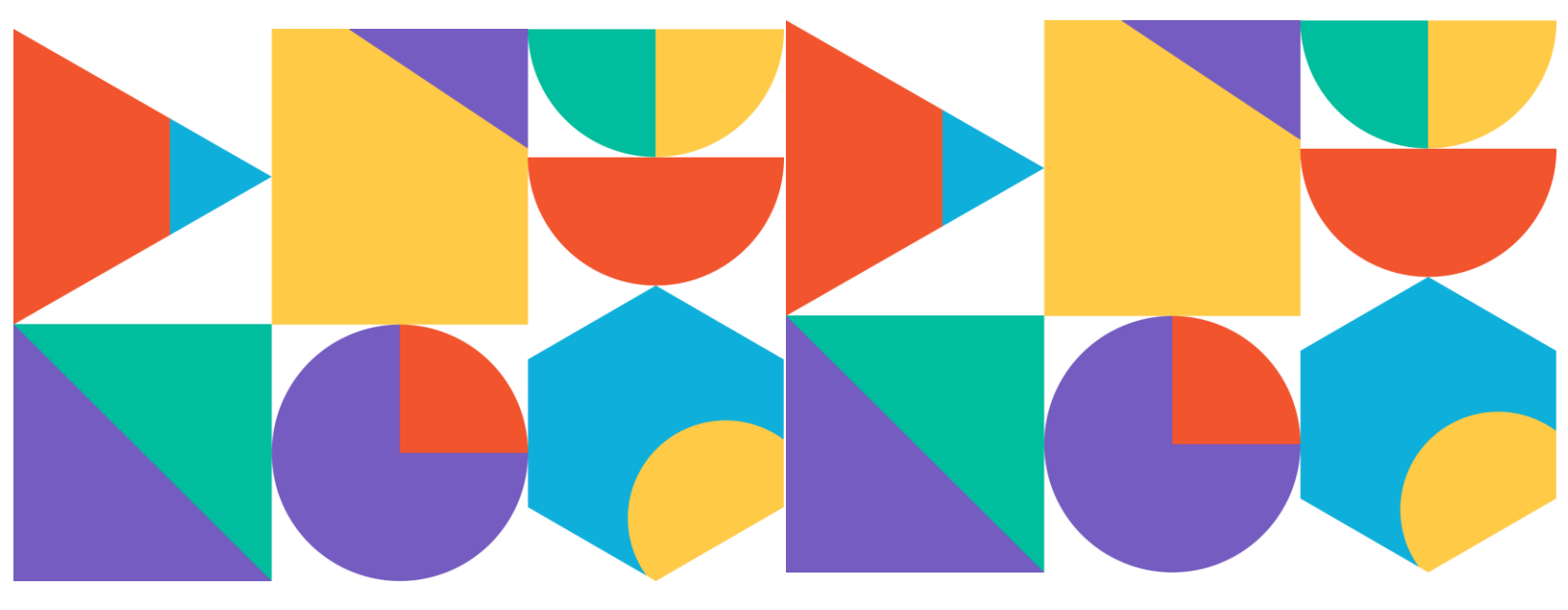

# pyramid

#### Contents

| Background                                                          | . 3 |
|---------------------------------------------------------------------|-----|
| Prerequisites                                                       | . 3 |
| 1. Configuring Pyramid to Use a Virtual Directory                   | . 3 |
| Important Notes:                                                    | . 3 |
| 2. Configuring AWS Load Balancer to Serve Pyramid<br>Under /pyramid | .4  |
| Steps:                                                              | .4  |
| Rule Configuration:                                                 | .4  |
| Setting Rule Priority                                               | .4  |

| Example Rule Evaluation Order:                                               | 4     |
|------------------------------------------------------------------------------|-------|
| 3. Configuring IIS to Serve Pyramid Under to Serve<br>Pyramid Under /pyramid | 5     |
| Step 1: Open IIS Manager                                                     | 5     |
| Step 2: Configure URL Rewrite Rules                                          | 5     |
| Step 2.1: Create Rewrite Rule for /pyramid                                   | 5     |
| Step 3: Restart IIS and Test                                                 | 5     |
| 3. Configuring Nginx to Serve Pyramid Under /pyram                           | nid 6 |

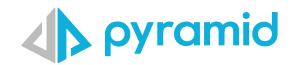

# Background

Running Pyramid from a path is sometimes required (e.g., https://mysite.com/pyramid) instead of the root (e.g. https://mysite.com). In embedding scenarios, this allows Pyramid to run under the same web domain instead of a subdomain - facilitating easier integrations and simplified authentication/security operations.

### Prerequisites

- This applies only to Pyramid 2023.16.083 / 2024.01.013 and later.
- Earlier versions do not support this feature.

### **1. Configuring Pyramid to Use a Virtual Directory**

- 1. Log in to **Pyramid Admin**.
- 2. Navigate to: Services  $\rightarrow$  Web Services  $\rightarrow$  Web Settings.
- 3. Enable "Deploy via Virtual Directory".
- 4. Set your desired virtual directory/path name, e.g., /pyramid.
- 5. Click Apply and restart all Pyramid web servers.

|                           | Admin Hub        |                                                                                           | ✓ Apply ? |
|---------------------------|------------------|-------------------------------------------------------------------------------------------|-----------|
| Web Services Web Settings |                  | Web Services Web Settings                                                                 |           |
|                           | Licensing        | Changing any of these settings will require a restart of all web services on the platform |           |
|                           | Access           | Web Processing Threads                                                                    |           |
|                           | 🔿 Security       |                                                                                           |           |
|                           | 🗏 Data           |                                                                                           |           |
|                           |                  | Deploy via Virtual Directory                                                              |           |
| 1                         | Content          | Virtual Directory                                                                         |           |
|                           | 🚦 Services       | /pjramid                                                                                  |           |
|                           | General Settings |                                                                                           |           |
|                           | Server Instances | Proxy SSL Handling (X-Forwarded-Proto)                                                    |           |
|                           | Runtime Services |                                                                                           |           |
|                           | Task Services    |                                                                                           |           |
|                           | Solve Services   |                                                                                           |           |
|                           |                  | <b>-</b>                                                                                  |           |
| 8                         | File System      |                                                                                           |           |
|                           | Message Settings |                                                                                           |           |
| m                         | Schedules        |                                                                                           |           |
| R                         |                  |                                                                                           |           |
|                           | Logs             |                                                                                           |           |
| X                         | Mobile           |                                                                                           |           |
| -                         | Design           |                                                                                           |           |
|                           | Geospatial       |                                                                                           |           |
|                           | Al and DSMI      |                                                                                           |           |
| 19                        | Al and DJML      |                                                                                           |           |
| 1                         |                  |                                                                                           |           |
| 0                         |                  |                                                                                           |           |

Now, users can access Pyramid at:

http://localhost:8181/pyramid

#### **Important Notes:**

Pyramid may still be accessible at the root (/) by default. This is because Pyramid assumes that a load balancer or reverse proxy will manage access to /pyramid. If you only want users to access Pyramid at /pyramid, configure your load balancer accordingly and block access.

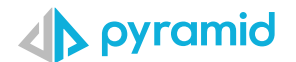

The next sections explain how to facilitate the virtual path for Pyramid using various load balancing / reverse proxy technologies.

### 2. Configuring AWS Load Balancer to Serve Pyramid Under /pyramid

(Assumes you already have an AWS Load Balancer set up. If not, see <u>this guide</u> for setup instructions.)

#### Steps:

- 1. Go to AWS Console  $\rightarrow$  EC2  $\rightarrow$  Load Balancers.
- 2. Select the Load Balancer that will serve Pyramid.
- 3. Click "Add Rule".

#### **Rule Configuration:**

- Name: pyramid
- **Condition Type:** Path
- **Path:** /pyramid\* ( use the path you setup for the virtual directory in the Pyramid admin)
- Action: Forward to target group
- **Target Group:** Choose the group that points to your Pyramid web servers (port 8181).

#### Setting Rule Priority

- The rule must have a lower number (higher priority) than any rule that routes traffic to /.
- Example: If there is a rule for / that sends traffic to another website, your /pyramid rule should have **a lower number than that rule**.
- This ensures /pyramid traffic is forwarded correctly and doesn't get overridden.

### Example Rule Evaluation Order:

| Priority | Path Condition | Target Group       |  |
|----------|----------------|--------------------|--|
| 1        | /pyramid*      | Pyramid web server |  |
| 2        | / (root)       | Main website       |  |

Now, users browsing to /pyramid will be forwarded to Pyramid **before** the root rule is applied.

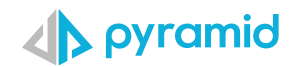

### 3. Configuring IIS to Serve Pyramid Under to Serve Pyramid Under /pyramid

#### Step 1: Open IIS Manager

- 1. Open IIS Manager (inetmgr from the Run dialog).
- 2. In the **Connections** panel, click on your site (e.g., Default Web Site).

### Step 2: Configure URL Rewrite Rules

- 1. Double-click "URL Rewrite" in the middle panel.
- 2. Click "Add Rules..." in the right panel.
- 3. Select "Blank Rule" under Inbound Rules and click OK.

### Step 2.1: Create Rewrite Rule for /pyramid

- 1. Enter **"Rewrite Pyramid Path"** as the rule name.
- 2. Under Conditions, click "Match URL":
  - Set **Requested URL** to **Matches the Pattern**
  - Use the **Regular Expressions** option.
  - In the **Pattern** field, enter:

^pyramid(/.\*)?\$

Сору

- 3. Scroll to **Action** and set:
  - Action Type: Rewrite
  - **Rewrite URL**:
    - http://localhost:8181/pyramid{R:1}

Сору

- Append Query String: Yes
- Stop Processing of Subsequent Rules: Yes
- 4. Click **Apply** in the right panel.

#### Step 3: Restart IIS and Test

- 1. Click **Restart** on the right panel under **Manage Server**.
- 2. Open a browser and visit:

http://yourserver/pyramid

Сору

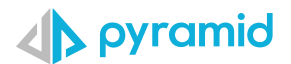

It should correctly forward to http://localhost:8181/pyramid.

#### Access the main site at:

http://yourserver/

Сору

Any request that is not for /pyramid will automatically be handled by the main site, so no additional rules are needed

Now, Pyramid should be accessible at /pyramid via IIS.

When browsing to the main site i.e mysite.com you will get the site

### 3. Configuring Nginx to Serve Pyramid Under /pyramid

#### This process is identical to the one described here; however, in step 3, use the below configuration instead

```
server {
  listen 443 ssl;
    ssl certificate /etc/nginx/certs/chain.pem;
    ssl certificate key /etc/nginx/certs/privkey.pem;
    server name yourServername.mycompany.com;
    access log /var/log/nginx/nginx.vhost.access.log;
    error log /var/log/nginx/nginx.vhost.error.log;
    client max body size 300M;
    location / {
proxy pass http://localhost:8181/pyramid;
    }
location /events {
proxy pass http://localhost:8181/pyramid/events;
                proxy http version 1.1;
                proxy set header Upgrade $http upgrade;
                proxy set header Connection "upgrade";
        }
}
```